メディカルオンラインを学外から利用する方法

# 1.Myページ新規登録手順※学外利用を希望の方はメディアラウンジで以下の手順でID・PWを登録します

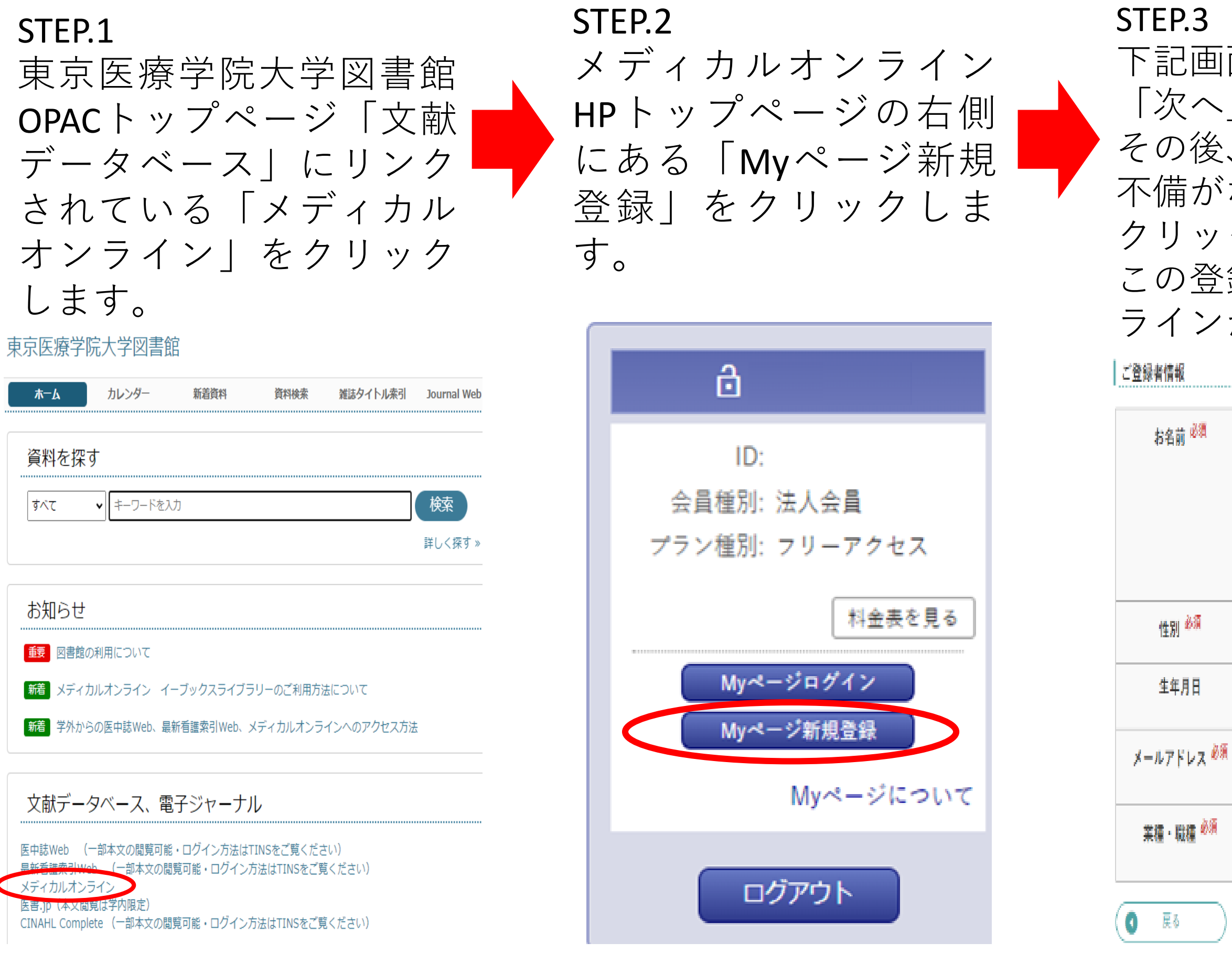

XA D

下記画面で必要事項を入力し、 「次へ」をクリックします。 その後、確認画面が表示されるので、 不備がないか確認し、「登録する」を クリックします。 この登録が完了するとメディカルオン

ラインから仮登録メールが届きます。

名 姓(フリガナ) 名 (フリガナ) 0月 0女 年 \* / 月 \* / 日 \* 大学で使用しているメールアドレス(@u-ths.ac.jp) 以下から運んでください \*

STEP.4 デスクトップに戻り、 「UTHS-Gmail」を開きま す。メディカルオンライン からの仮登録メールを開き、 URLをクリックします。 (URLの有効期限は24時間)

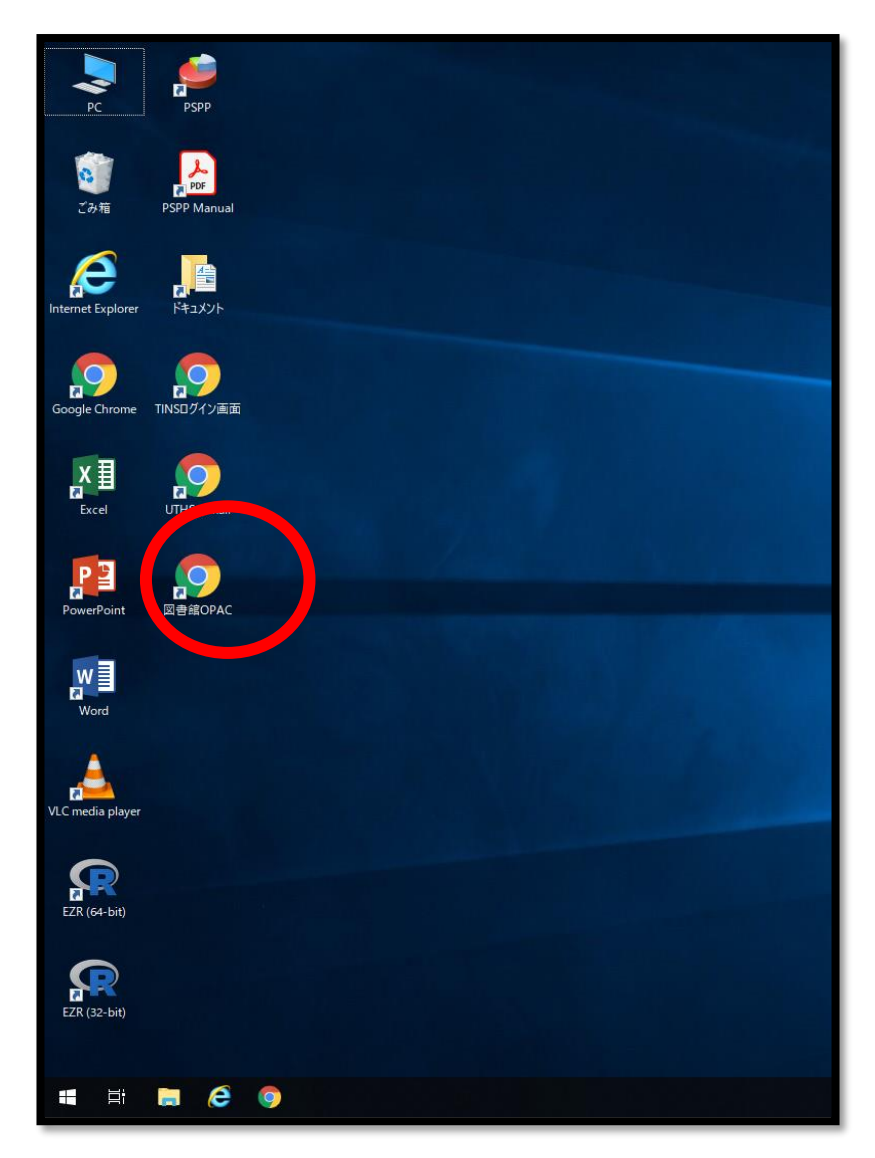

## STEP.5

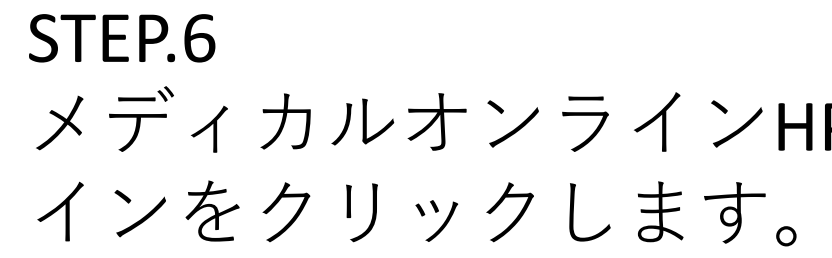

| 新規でログイン用パスワードを<br>作成し、登録をクリックします。<br>これで登録は終了となります。<br>登録完了メールが届きます。 | メディカルオンラインHPでMyページログ<br>インをクリックします。                                                                                                    | 登録したメールアドレスと<br>パスワードを入力し、ログ<br>イン出来るか確認をしま<br>しょう。         |
|----------------------------------------------------------------------|----------------------------------------------------------------------------------------------------|-------------------------------------------------------------|
|                                                                      |                                                                                                    | ☐ 東京医療学院大学 様                                                |
| ログインパスワード                                                            | 最新貨報・特集                                                                                                    | ID: IP認証                                                    |
|                                                                      | ■ 注意文をダー                                                                                                    | 会員種別: 法人会員                                                  |
| ログインパスワード 20 注意点を確認し、パスワードを作成してください                                  | Medical*Cr     会員種別:法人会員       メディカルオンラ・     テン種別:フリーアクセス                                                                                                    | プラン種別: フリーアクセス                                              |
| ※半角英数字6文字以上                                                          | 医学文献の検索全:     プラン種別: フリーアクセス     ************************************                                                                                                    | メールアドレス: 大学で使用しているメールアドレス(@u-ths.ac.jp)                     |
| 20文字以内 確認のため再度パスワードを入力して下さい。                                         | Machine         My         My | パスワード: STEP.5で作成したパスワード                                     |
|                                                                      | 今週のおすすめ文献(内<br>よく利用されている文稿<br>日:内科 ル:香港 マ                                                                                                    | Myページへログイン                                                  |
|                                                                      | Kby サルマス 1 日本 1 1 1 1 1 1 1 1 1 1 1 1 1 1 1 1 1                                                                                                    | MYページについて                                                   |
| • 登録ボタンのクリックは1回でお願いします。                                              | よび治療について解語<br>・ 小腸憩室性疾患として<br>(外科的切除)を示す。<br>・<br>軟骨毎形成症について                                                                                                    | • 法人会員のMyページのご利用には、別途「Myページユーザー登録」にて、メールアド                  |
| <ul> <li>登録ボタンをダブルクリックなどで連続してクリックすると2重登録となる場合がございます。</li> </ul>      | 第一部時段階の治療法     Myページについて     のおすすめ文献を見る                                                                                                    | レスのご登録が必要となります。<br>• 登録済みの方は、ご登録のメールアドレスとパスワードを入力し、ログインを行って |
|                                                                      | 海外ジャーナルレビュー<br>アドレビュー<br>アドレビュー                                                                                                    | ください。<br>・ パスワードをお忘れの方は、パスワード再設定の手続きを御利田ください。               |
|                                                                      | 「循環器」「癌」「生活<br>レビュー(日本語)と関                                                                                                    |                                                             |
|                                                                      | ▶ NAFLD関連肝細胞がん こちらをクリック                                                                                                    |                                                             |

## 注意事項

- ・図書館から事前に配布するID・PW等はありません。
- ・メールアドレスを登録する際、稀に登録できない現象があります。その場合はもう一度メールアドレスを打ち直してください。
- ・仮登録メールの有効期限を過ぎてしまった場合、1.Myページ登録手順のSTEP.1からやり直してください。

STEP.7

2.Myページ新規登録後の学外からの接続手順 ※ここからはご自身のPC・スマートフォンで行ってください

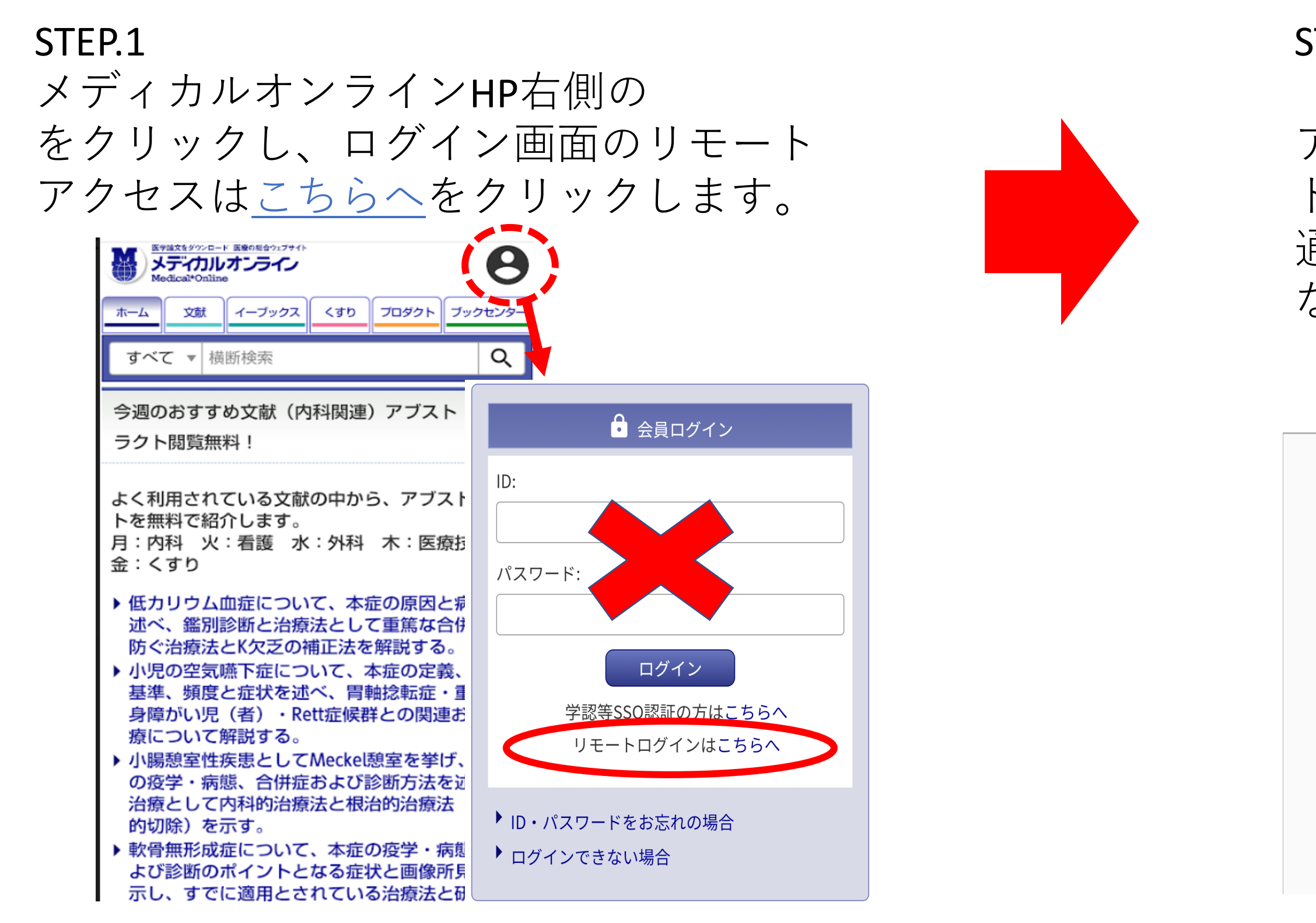

注意事項

・学外で利用できる期間は180日です。利用期間の更新方法は、メディアラウンジのPCでこちらのリンクにある更新手順を行ってください。 ・更新をせず有効期限を過ぎた場合、更新手順を行うまで学外で利用することはできません。

### STEP.2

「Myページ新規登録」で入力したメール アドレス(@u-ths.ac.jp)と作成したパスワー ドを入力し、ログインをクリックします。 通常通りメディカルオンラインHP画面に なればリモートアクセス完了です。

# リモートアクセス認証

大学で使用しているメールアドレス(@u-ths.ac.jp)

◆myページ新規登録手順 STEP.5で作成したパスワード

バスワードをお忘れの場合

### ログイン

- リモートアクセスのご利用には、別途、法人会員 My ページの登録が必要です。 My ペー ジについて
- Myページ登録済みの方は、ご登録のメールアドレスとパスワードを入力し、ログインし てください。
- 所属施設が IP アドレス認証かつリモートアクセス利用を許可している場合のみ利用でき ます。利用可否は My ページでご確認ください。